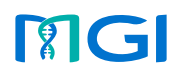

Preparing for staining

amples Preparing & loading

Preparing & loading the flow o

r cell Performing mIF staining

Wash Checking staining data

#### **Application scope**

DNBSEQ-G400RS FluoXpert optional reagent sets for staining:

| Cat. No.      | Model              | Name              |
|---------------|--------------------|-------------------|
| 940-002132-00 | DNBSEQ-G400 SS 6P  | FluoXpert mIF Set |
| 940-002133-00 | DNBSEQ-G400 SL 6P  | FluoXpert mIF Set |
| 940-002134-00 | DNBSEQ-G400 DL 6P  | FluoXpert mIF Set |
| 940-002221-00 | DNBSEQ-G400 SS 24P | FluoXpert mIF Set |
| 940-002219-00 | DNBSEQ-G400 SL 24P | FluoXpert mIF Set |
| 940-002218-00 | DNBSEQ-G400 DL 24P | FluoXpert mIF Set |

# Tips

Each reagent set contains one FluoXpert Multiplex Immunofluorescence Reagent Kit (5 rxn/kit) and five staining flow cells.

DNBSEQ-G400RS FluoXpert optional reagent sets for sequencing:

| Cat. No.      | Model                | Name                                                    |
|---------------|----------------------|---------------------------------------------------------|
| 940-001343-00 | G400 FCL SE50        | DNBSEQ-G400RS High-throughput Sequencing Reagent Set    |
| 940-001613-00 | G400 sRNA FCL SE50   | DNBSEQ-G400RS High-throughput Sequencing Reagent Set    |
| 940-001368-00 | G400 FCL SE100       | DNBSEQ-G400RS High-throughput Sequencing<br>Reagent Set |
| 940-001361-00 | G400 FCL PE50        | DNBSEQ-G400RS High-throughput Sequencing Reagent Set    |
| 940-001344-00 | G400 FCL PE100       | DNBSEQ-G400RS High-throughput Sequencing<br>Reagent Set |
| 940-001356-00 | G400 FCL PE150       | DNBSEQ-G400RS High-throughput Sequencing<br>Reagent Set |
| 940-001804-00 | G400 App-D FCL SE50  | DNBSEQ-G400RS High-throughput Sequencing<br>Reagent Set |
| 940-001803-00 | G400 App-D FCL SE100 | DNBSEQ-G400RS High-throughput Sequencing Reagent Set    |

| Cat. No.      | Model                | Name                                                    |
|---------------|----------------------|---------------------------------------------------------|
| 940-001781-00 | G400 App-D FCL PE50  | DNBSEQ-G400RS High-throughput Sequencing<br>Reagent Set |
| 940-001806-00 | G400 App-D FCL PE100 | DNBSEQ-G400RS High-throughput Sequencing Reagent Set    |
| 940-001801-00 | G400 App-D FCL PE150 | DNBSEQ-G400RS High-throughput Sequencing<br>Reagent Set |

### Introduction

This guide provides guidance for the use of DNBSEQ-G400RS FluoXpert system for multiplex immunofluorescence (mIF) staining and sequencing.

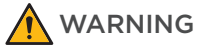

The Sequencing Sets hereof are intended only for research use and should not be used for clinical diagnosis.

## **Preparing for staining**

#### Logging in to the control software

# Y Tips

Different control software is used for mIF staining and sequencing. To switch between these two functions, close the current control software before starting the other one in the FluoXpert program.

- 1. Power the device on.
- 2. Log in to the computer with the account *zebra* and the password 123.
- 3. Click (FluoXpert) to initialize the device. Switch between the icons to enter different modes and perform different operations:

For Research Use Only. Not for use in diagnostic procedures.

Preparing for staining Prep

Preparing samples Preparing & loading the reagent cartridge

Preparing & loading the f

loading the flow cell Performing mIF staining

Performing an mIF Wash Checking st

Checking staining data

- Select (Sequencer) to perform sequencing operations.
- Select (Proteo) to perform mIF staining operations.
- 4. Select  $\bigcirc$  in the main interface.
- 5. Log in to the control software with the username and password according to the table below:

| Account type  | User name | Password    |
|---------------|-----------|-------------|
| User          | user      | Password123 |
| Administrator | research  | Admin123    |

#### Performing a pre-run wash

For detailed wash protocol and steps, refer to *Preparing for a wash on Page 6*.

# **Preparing samples**

#### Sample pretreatment

1. Cut tissue sections from paraffin-embedded sample blocks. The recommended section thickness is 3 µm to 5 µm.

2. Float the sections in a 40 °C water bath until they are flattened out and pick up the sections onto FluoXpert slides.

\Upsilon Tips

Tissue sections must be attached to the designated area on the front side of the flow cell as shown below.

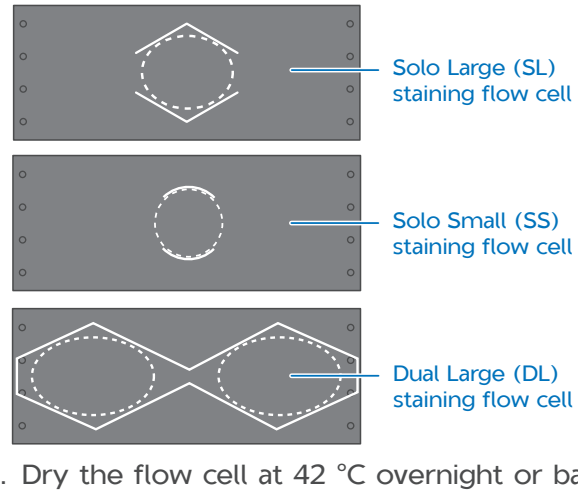

- 3. Dry the flow cell at 42 °C overnight or bake at 65 °C for 1 h.
- 4. Place the flow cell vertically in xylene and incubate for 3 h to deparaffinize the tissue sections. Incubate the flow cell in different concentrations of ethanol (absolute ethanol, 95% ethanol, 70% ethanol, 50% ethanol, and purified water) sequentially for 20 min each to rehydrate the tissue sections.

- 5. Place the rehydrated flow cell in a staining jar containing alkaline antigen retrieval solution and incubate it at 95 °C for 20 min to perform antigen retrieval. Cool the staining jar at room temperature for 40 min.
- 6. Transfer the flow cell to PBS buffer. Store at 4 °C for short-term storage.
- Tips

It is recommended that you complete staining within two weeks.

- 7. (Optional) Autofluorescence quenching: Immerse the flow cell in 3% hydrogen peroxide solution and expose it to 50 W LED light for 45 min. Replace the hydrogen peroxide solution and expose the flow cell to the LED light for another 45 min. Rinse the flow cell twice with PBS buffer and store it in PBS buffer until use.
- 8. Place the flow cell in a staining jar containing permeabilization Buffer (0.5% Triton X-100 in PBS buffer) and incubate it at room temperature for 15 min to perform permeabilization. Rinse the flow cell twice with PBS buffer and store it in PBS buffer until use.

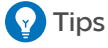

This step is mandatory for the 24-plex kit.

Preparing for staining Preparing samples

Preparing & loading the reagent cartridge

reparing & loading the flow cell

Performing mIF staining

Checking staining data

# Preparing & loading the reagent cartridge

- 1. Remove the reagent cartridge from storage.
- 2. Take the primary antibodies out of the storage and mix them well.

The primary antibody diluent in different wells for different kits:

- 6-plex kit: The reagent tubes for well No. 3, No. 4, No. 5, and No. 6 in this reagent cartridge contain 2.6 mL of primary antibody diluent for each.
- 24-plex kit: The reagent tubes for well No. 3, No. 4, No. 5, No. 6, No. 7, No. 8, No. 11, No. 12, No. 13, No. 14 and No. 15 in this reagent cartridge contain 2.6 mL of primary antibody diluent for each. The reagent tube for well No. 16 contains 2.6 mL of Nucleus dye in primary antibody diluent.
- 3. Calculate the required volume of primary antibody based on the dilution ratio. Pierce the primary antibody reagent tubes with pipette tips, add appropriate primary antibodies, and mix well by pipetting.

Tips

- Each numbered reagent tube can contain up to one rabbit and one mouse primary antibody. Two primary antibodies from the same species (such as two rabbit antibodies or two mouse antibodies) should not be mixed into one tube. For the 24-plex kit, only one rabbit primary antibody can be added into No. 16. Primary antibodies from other species should not be contained in this well.
- It is recommended that you optimize the dilution ratios in pilot experiments based on the user manual of corresponding primary antibody reagent. For example, for a 1:1,000 dilution, add 2.6 µL of primary antibody.

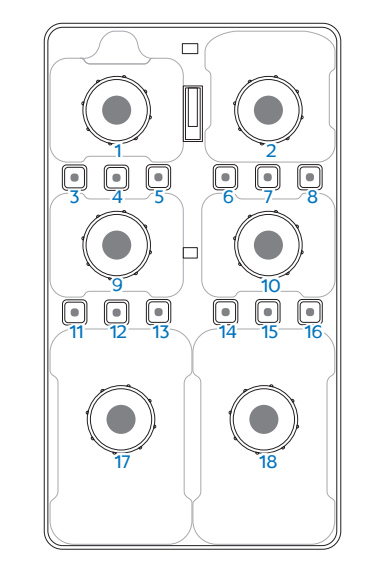

4. Open the reagent compartment door and slowly remove the cartridge from the compartment.

Performing an mIF Wash

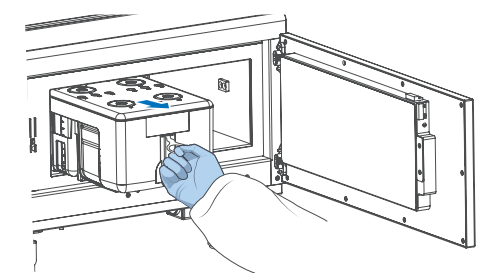

- 5. Moisten a KimWipes tissue with laboratorygrade water and use it to wipe the bottom and sides of the compartment to keep it clean and dry.
- 6. Slide the cartridge into the compartment by following the direction printed on the cover until it stops.

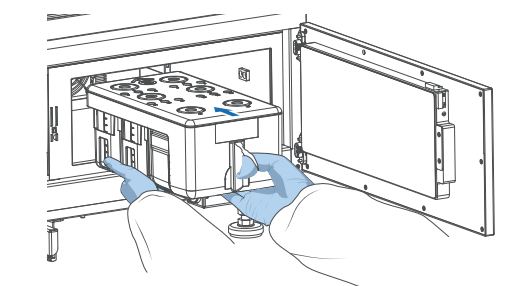

7. Close the reagent compartment door and tap **Next**.

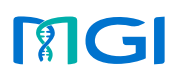

• Part No.: H-020-001040-00 • Version: 2.0

 Release date: October 2024 ©MGI All rights reserved.

Preparing for staining **Preparing samples** 

Preparing & loading the reagent cartridge

# Preparing & loading the flow cell

- 1. Open the flow cell compartment door.
- 2. Peel off the release film from the FluoXpert coverslip inside the fixture, and set it aside.

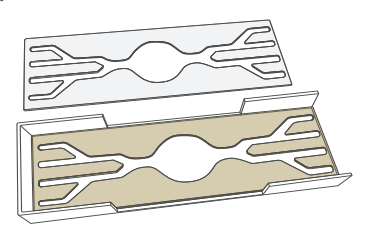

3. Remove the slide and blot the excess water on the back and around the tissue sections.

Tips

Keep the tissue section moist.

- 4. Use the fixture to align the inverted slide with tissue section facing towards the coverslip, and place the slide on it. Press gently to affix them evenly to assemble the flow cell.
- 5. Place the positioning frame with the back facing up, ensure that the groove is on the right side. Remove the flow cell from the fixture and gently slide it into the positioning frame at an angle of 30 degrees.

#### Tips

To keep the tissue moist, transfer the mounted flow cell to the flow cell stage within 2 min.

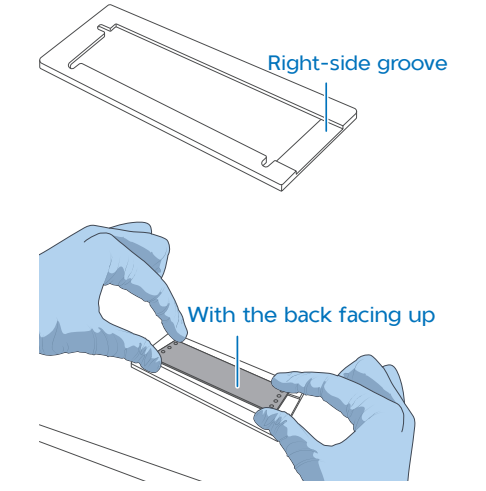

6. Press the flow cell attachment button. Press the left and right sides of the flow cell on the stage at the same time to ensure that the flow cell is properly seated on the stage.

**Tips** 

The flow cell is fragile, handle it with caution.

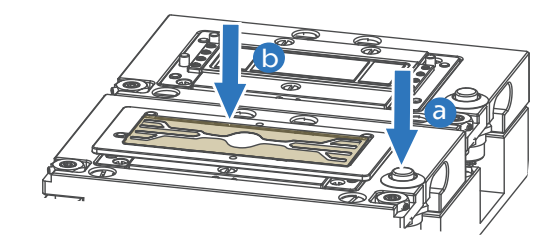

- 7. Ensure that the negative pressure is within the range of -80 kPa to -90 kPa.
- 8. Close the flow cell compartment door and tap Next.

# **Performing multiplex** immunofluorescence staining

#### Slide self-check

| A Preparing                           | <u>`</u> d | 000    | 20.0°C | 58 |
|---------------------------------------|------------|--------|--------|----|
| Slide configur                        | ation      |        |        |    |
| Please place<br>the slide/reagent pro | perly      |        |        |    |
| Slide ID                              |            |        |        |    |
| Slide type                            |            | $\sim$ |        |    |
| Back                                  | le self-   | check  |        |    |

- 1. Tap **Staining** in the main interface.
- 2. Tap the box below **Slide ID** to enter slide name and relevant information, and select the appropriate slide type.
- 3. Tap **Slide self-check** to perform a self-check.

Preparing for staining Preparing samples

es Preparing & loading the reagent cartridge

Preparing & loading the flow cell

v cell Performing mIF staining

Performing an mIF Wash )Ch

Checking staining data

4. Once the self-check is completed, open the flow cell compartment door to ensure that all reagents flow into the flow cell and check whether the images are clear and the imaging area is correct. If many bubbles are visible, ensure that the flow cell inlet and outlet are properly aligned with the stage, and adjust before proceeding.

#### Selecting staining parameters

1. When the self-check is completed, tap **Staining setting** in the interface.

| А | Idle              |                | ;     | ð-     | 00&   | 20.0°C | B |
|---|-------------------|----------------|-------|--------|-------|--------|---|
|   | Sta               | aining settin  | g     |        |       |        |   |
|   | Experiment name * |                |       |        |       |        |   |
|   | Staining scheme * |                |       |        | Selec | t      |   |
|   | Reagent slot ID * |                |       |        |       |        |   |
|   | Image format *    | Tissue trimmin | ig* : | 24 - p | lex * |        |   |
|   | Back              |                | F     | Revie  | èM    |        |   |

- 2. Enter the experiment name.
- 3. Tap **Select** next to the **Staining scheme** box and select the desired staining scheme.

- Tap ⊕ next to **New scheme** or **Copy scheme** to create new staining schemes or copy the current one.
- Tap Mng Ab Lib to edit the antibody library.
- Tap IsPreload if the reagent cartridge is being used for the first time or the pipeline has been cleaned.
- Edit primary antibody slot numbers, names, and wavelengths as needed.

Tips

- For 6-plex kits, Nucleus is in slot 7 by default. The wavelength of secondary antibody should be chosen as follows: 532 nm for rabbit primary antibodies, 647 nm secondary antibodies for mouse primary antibodies.
- For 24-plex kits, Nucleus is in slot 16 by default.

#### Tap **Save** to save the settings.

| A side                                                  | Scheme nam                                          | e *                   |               |          |                 |           |           |          |
|---------------------------------------------------------|-----------------------------------------------------|-----------------------|---------------|----------|-----------------|-----------|-----------|----------|
|                                                         | Sec Ab Settin<br>Vol (µL) *<br>400<br>Pre Ab Settin | gs<br>]<br>gs ि Searc | Time (min) *  |          | Temp (°C)<br>37 | *         | IsPre     | load *   |
|                                                         | Ord Reag Slot*                                      | Ab Name*              | Sec Ab λ(nm)* | Vol(µL)* | Time(min)*      | Temp(°C)* | IsPreload | d Action |
|                                                         | 2 4 ▼                                               | EPCAM                 | 532 🔻         | 400      | 10              | 37        | Ves       | <u>ش</u> |
|                                                         | 3 7 🔻                                               | Nucleus               | 647 🔻         | 400      | 10              | 37        | Yes       | Ē.       |
| <ul> <li>⊕ New scheme</li> <li>⊕ Copy scheme</li> </ul> |                                                     |                       |               |          | Can             | cel       |           | Save     |

Preparing for staining Preparing samples

Preparing & loading the reagent cartridge

Preparing & loading the flow cell

Performing mIF staining

Performing an mIF Wash Checking staining data

- 4. Tap the box below **Reagent slot ID** to enter reagent cartridge ID.
- 5. Tap the box below **Image format** to select output image type.
- 6. Toggle **Tissue trimming** and/or **24-plex** buttons as needed.
  - To trim tissue or crop extra background/flow channel, toggle the Tissue trimming button.
  - If a 24-plex kit is used, enter Nucleus information and toggle the **24-plex** button to take effect.
- 7. Tap **Review**.

#### **Performing staining**

- 1. Review all items to ensure that the information is correct.
- 2. Tap **Staining** to perform staining.
- 3. Preview stained images in the FluoXpert staining software interface during staining.
- 4. After staining is completed, tap **Finish** in the staining interface, and remove the reagent cartridge and flow cell according to on-screen instructions.

#### **Performing elution**

- 1. To perform other operations for the stained flow cell, tap Elution in the main interface.
- 2. After elution is completed, tap **Finish** in the elution interface.

# Performing a multiplex immunofluorescence wash

#### Preparing for a wash

1. Select the wash protocol according to specific situations.

| Wash protocol              | Description                                                                                                | Washing reagent                                      |  |
|----------------------------|----------------------------------------------------------------------------------------------------|------------------------------------------------------|--|
|                            | Before mIF staining                                                                                        |                                                      |  |
| Pre-run wash (~15 min)     | • When changing primary antibodies before the kit is used up, washing is required after staining           | For details, refer to step 3 in <i>Preparing for</i> |  |
|                            | <ul> <li>If reagents are used up after mIF<br/>staining, washing is required after<br/>staining</li> </ul> | a wash on Page 19                                    |  |
| Maintonanco wash (-04 min) | After mIF staining and before<br>sequencing                                                                | For details, refer to                                |  |
| Maintenance Wash (~94 min) | After sequencing and before mIF     staining                                                               | a wash on Page 19                                    |  |

## Tips

If there are leftover reagents (each kit contains reagents for 5 slides) after staining and no sequencing is performed, no washing is required. Store the reagent kit in the reagent compartment and use it within two weeks.

2. Prepare the washing flow cell.

#### **Tips**

Used flow cells for sequencing can be used as washing flow cells.

3. Prepare washing reagent. For details, refer to step 3 in Preparing for a wash on Page 19.

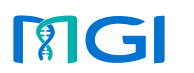

Performing mIF staining

Preparing for staining

Preparing samples Preparing & loading the reagent cartridge Preparing & loading the flow cell

Performing an mIF Wash Checking staining data

#### Performing a wash

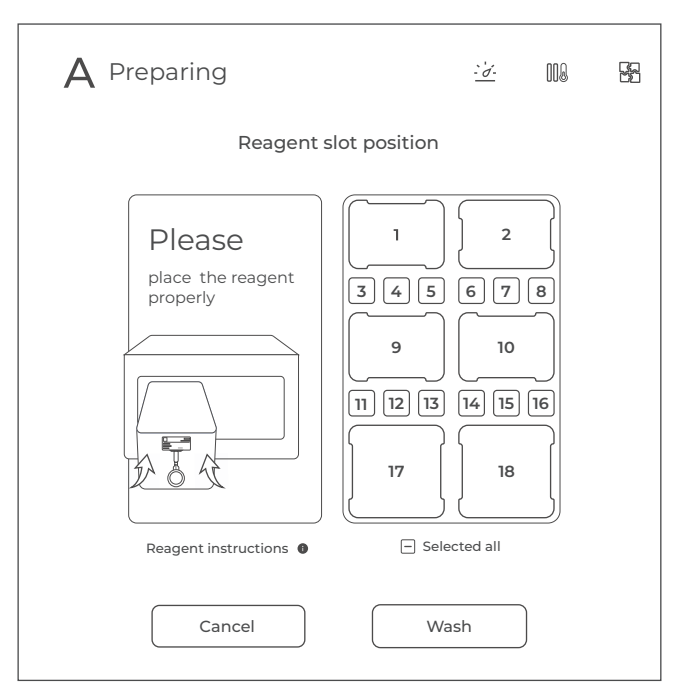

- 1. Tap Wash in the main interface.
- 2. Select the reagent slot position that requires washing. Tap Selected all to select or deselect all positions.
- 3. Tap Wash to perform wash.
- 4. After the wash is completed, tap **Finish** in the wash interface.

# **Checking staining data**

After sequencing starts, the sequencing results generated by the control software will be saved to the D drive of the computer.

- The FX Data folder contains raw data in subfolders named after the experiments.
- The FX\_Result folder contains stitched images that can be processed in third-party image analysis software or MGI pathology image analysis software FluoXpert Vision.

Preparing for sequencing Preparing reagent cartridge-Part 1

e-Part 1 Preparing the

DNBs Loading DNBs

ng DNBs Preparing reagent o

ncing Performing a w

hecking sequencing da

# Preparing for sequencing

#### Logging in to the control software

# Tips

Different control software is used for sequencing and mIF staining. To switch between these two functions, close the current control software before starting the other one.

- 1. Power the device on.
- 2. Log in to the computer with the account *zebra* and the password *123*.
- 3. Select  $\bigcirc$  in the main interface.
- 4. Log in to the control software with the account information provided below:

| Account type  | User name | Password    |
|---------------|-----------|-------------|
| User          | user      | Password123 |
| Administrator | research  | Admin123    |

# Checking remaining space of the storage drive

Check whether the remaining space of the storage drive is greater than 4.6 TB. If the remaining space is insufficient, clear the history data by tapping **Device maintenance** > **Clear history data**.

#### Checking the waste container

- 1. Empty the waste container when the waste level approaches two thirds of the maximum volume of the waste container.
- 2. Empty the waste container when the waste container icon turns to .
- 3. If the float of the waste level sensor is not properly placed at the lower position of the waste container, clean and move the sensor to the lower position.
- 4. If any problem occurs other than those listed above, restart the sequencer control software.
- 5. If the problem persists, contact the technical support.

#### Performing a pre-run wash

Before each sequencing run, perform a pre-run wash to flush impurities out and to empty the fluidics line. For details, refer to *Performing a wash for the sequencer on Page 19*.

## Preparing the Sequencing Reagent Cartridge-Part 1

- 1. Remove the Sequencing Reagent Cartridge from storage.
- 2. Thaw the cartridge in a water bath at room temperature until completely thawed (or thaw in a 2 °C to 8 °C refrigerator 1 to 2 days in advance). The approximate time to thaw is listed in the following table. Store in a 2 °C to 8 °C refrigerator until use.

| Approximate thawing time for various sequencing cartridges |                                             |                                               |                                        |  |  |
|------------------------------------------------------------|---------------------------------------------|-----------------------------------------------|----------------------------------------|--|--|
|                                                            |                                             | Method                                        |                                        |  |  |
|                                                            |                                             | Refrigerator at                               |                                        |  |  |
| Model                                                      | Water bath<br>at room<br>temperature<br>(h) | 8 °C overnight,<br>then water<br>bath at room | Refrigerator<br>at 2 °C to<br>8 °C (h) |  |  |
|                                                            |                                             | temperature<br>(h)                            |                                        |  |  |
| FCL SE50                                                   | 2.0                                         | 0.5                                           | 24.0                                   |  |  |
| sRNA FCL SE50                                              | 2.0                                         | 0.5                                           | 24.0                                   |  |  |
| FCL SE100                                                  | 3.0                                         | 1.0                                           | 24.0                                   |  |  |
| FCL PE50                                                   | 3.0                                         | 1.0                                           | 24.0                                   |  |  |
| FCL PE100                                                  | 4.0                                         | 2.0                                           | 36.0                                   |  |  |
| FCL PE150                                                  | 5.0                                         | 2.5                                           | 48.0                                   |  |  |
| App-D FCL SE50                                             | 2.0                                         | 0.5                                           | 24.0                                   |  |  |
| App-D FCL SE100                                            | 3.0                                         | 1.0                                           | 24.0                                   |  |  |
| App-D FCL PE50                                             | 3.0                                         | 1.0                                           | 24.0                                   |  |  |
| App-D FCL PE100                                            | 4.0                                         | 2.0                                           | 36.0                                   |  |  |
| App-D FCL PE150                                            | 5.0                                         | 2.5                                           | 48.0                                   |  |  |

Preparing for sequencing Preparing reagent cartridge-Part 1

Preparing the flow cell

Preparing DNBs

## Preparing the flow cell

Remove the box containing the flow cell from storage and take out the flow cell. Place the flow cell at room temperature for 30 min to 24 h. Unwrap the outer plastic packaging before use. Take the flow cell out from the inner packaging and inspect it to ensure the flow cell is intact and clean, without scratches.

# Tips

- If the flow cell is not used within 24 h after being placed at room temperature and the outer plastic packaging is intact, the flow cell can be returned to -25 ℃ to -15 ℃ for storage. The number of freeze-thaw events must not exceed 3 cycles.
- If the outer plastic packaging has been opened but the flow cell cannot be used immediately. store the flow cell at room temperature and use it within 24 h. It is not recommended that you use the flow cell after 24 h.

# **Preparing DNBs**

#### **Recommended library insert size**

DNB preparation starts from a circular ssDNA library. The size distribution of inserts should be between 20 bp and 500 bp, with the main insert size fragment centered within ±100 bp.

| Recommended library insert size and data output |                                              |                               |  |  |  |
|-------------------------------------------------|----------------------------------------------|-------------------------------|--|--|--|
| Model                                           | Recommended library insert distribution (bp) | Data output<br>(Gb/flow cell) |  |  |  |
| FCL SE50                                        | 50 to 230                                    | 75 to 90                      |  |  |  |
| sRNA FCL SE50                                   | 20 to 60                                     | 75 to 90                      |  |  |  |
| FCL SE100                                       | 200 to 400                                   | 150 to 180                    |  |  |  |
| FCL PE50                                        | 100 to 300                                   | 150 to 180                    |  |  |  |
| FCL PE100                                       | 200 to 400                                   | 300 to 360                    |  |  |  |
| FCL PE150                                       | 300 to 500                                   | 450 to 540                    |  |  |  |
| App-D FCL SE50                                  | 50 to 230                                    | 75 to 90                      |  |  |  |
| App-D FCL SE100                                 | 200 to 400                                   | 150 to 180                    |  |  |  |
| App-D FCL PE50                                  | 100 to 300                                   | 150 to 180                    |  |  |  |
| App-D FCL PE100                                 | 200 to 400                                   | 300 to 360                    |  |  |  |
| App-D FCL PE150                                 | 300 to 500                                   | 450 to 540                    |  |  |  |

#### Calculating the number of make DNB reactions

| Loading system             | Minimum number<br>of required Make<br>DNB reactions/<br>flow cell | Make DNB<br>reaction<br>(µL) | DNB<br>Volume<br>(µL)/lane |
|----------------------------|-------------------------------------------------------------------|------------------------------|----------------------------|
| DNBSEQ-G400RS<br>FluoXpert | 2                                                                 | 100                          | 50                         |
| MGIDL-200H                 | 2                                                                 | 50                           | 25                         |

#### **DNA** library concentration and amount requirements

| Library type | Minimum<br>library<br>concentration | Volume of<br>100 µL DNB<br>reaction (µL) | Volume of<br>50 µL DNB<br>reaction (µL) |
|--------------|-------------------------------------|------------------------------------------|-----------------------------------------|
| PCR          | 2 fmol/µL                           | V=40 fmol/C                              | V=20 fmol/C                             |
| PCR-free     | $3.75 \text{ fmol}/\mu\text{L}$     | V=75 fmol/C                              | V=37.5 fmol/C                           |
| Small RNA    | 3 fmol/µL                           | V=60 fmol/C                              | V=30 fmol/C                             |
| App PCR      | 3 fmol/µL                           | V=60 fmol/C                              | V=30 fmol/C                             |
| App PCR-free | 3.75 fmol/µL                        | V=75 fmol/C                              | V=37.5 fmol/C                           |

# Tips

If the library concentration is unknown, it is recommended that you perform ssDNA library quantitation  $(ng/\mu L)$  by using Qubit<sup>®</sup> ssDNA Assay Kit and Qubit Fluorometer. Use the equation below to convert the concentration of the ssDNA library from ng/ $\mu$ L to fmol / $\mu$ L:

$$C(fmol/\mu L) = \frac{3030 \times C(ng/\mu L)}{N}$$

**N** represents the number of nucleotides (average library length including the adapter) as determined by fragment size analysis.

- If there are any special requirements or specifications for the library preparation kit, then the requirements of the kit should be followed.
- C in the following table represents the concentration of libraries (fmol/ $\mu$ L).

Preparing for sequencing Preparing reagent cartridge-Part 1

Preparing the flow cell

Preparing DNBs

#### Making DNBs

# 🖓 Tips

- App Make DNB Buffer can be used to make DNBs for both MGI and App libraries.
- Mixed use of reagent components from different batches is not recommended.
- For transferring or mixing DNBs, use the wide-bore, non-filtered pipette tips.
- For other reagents, use a proper pipette tip according to the actual situation. It is recommended that you use the pipette tips from recommended brands and catalog numbers.
- 1. Place the libraries on ice until use.
- 2. Remove Low TE Buffer. Make DNB Buffer or App Make DNB Buffer and Stop DNB Reaction Buffer from storage and thaw the reagents at room temperature.
- 3. Remove Make DNB High-efficiency Enzyme Mix I from storage and thaw the reagent for approximately 30 min on ice.
- 4. Mix the reagents using a vortex mixer for 5 s. Centrifuge briefly and place on ice until use.
- 5. Take out a 0.2 mL 8-strip tube or PCR tubes. Prepare Make DNB reaction mixture 1 according to different ssDNA libraries.

| Make DNB reaction mixture 1 for MGI libraries |                                       |                                      |  |  |  |
|-----------------------------------------------|---------------------------------------|--------------------------------------|--|--|--|
| Component                                     | Volume of 100 µL<br>DNB reaction (µL) | Volume of 50 µL<br>DNB reaction (µL) |  |  |  |
| Low TE Buffer                                 | 20-V                                  | 10 - V                               |  |  |  |
| Make DNB Buffer                               | 20                                    | 10                                   |  |  |  |
| ssDNA libraries                               | V                                     | V                                    |  |  |  |
| Total Volume                                  | 40                                    | 20                                   |  |  |  |

| Make DNB reaction mixture 1 for App libraries |                                       |                                      |  |  |  |
|-----------------------------------------------|---------------------------------------|--------------------------------------|--|--|--|
| Component                                     | Volume of 100 µL<br>DNB reaction (µL) | Volume of 50 µL<br>DNB reaction (µL) |  |  |  |
| Low TE Buffer                                 | 20-V                                  | 10 - V                               |  |  |  |
| App Make DNB<br>Buffer                        | 20                                    | 10                                   |  |  |  |
| ssDNA libraries                               | V                                     | V                                    |  |  |  |
| Total Volume                                  | 40                                    | 20                                   |  |  |  |

- 6. Mix the reaction mixture thoroughly by using a vortex mixer. Centrifuge for 5 s by using a mini centrifuge, and place it on ice until use.
- 7. Place the mixture into a thermal cycler and start the primer hybridization reaction. The thermal cycler settings are shown in the table below.

| Primer hybridization reaction conditions |                         |       |       |       |      |
|------------------------------------------|-------------------------|-------|-------|-------|------|
| Temperature                              | Heated lid<br>(105 °C ) | 95 °C | 65 °C | 40 °C | 4 °C |
| Time                                     | On                      | 1 min | 1 min | 1 min | Hold |

8. Remove Make DNB Enzyme Mix II (LC) from storage and place on ice. Centrifuge briefly for 5 s and hold on ice

😡 Tips

- Do not keep Make DNB Enzyme Mix II (LC) at room temperature.
- Avoid holding the tube for a prolonged time.
- 9. Remove the PCR tube from the thermal cycler when the temperature has reached 4 °C.
- 10. Centrifuge briefly for 5 s. place the tube on ice, and prepare Make DNB reaction mixture 2 according to the table below.

| Make DNB reaction mixture 2                 |                                       |                                      |  |  |  |
|---------------------------------------------|---------------------------------------|--------------------------------------|--|--|--|
| Component                                   | Volume of 100 µL<br>DNB reaction (µL) | Volume of 50 µL<br>DNB reaction (µL) |  |  |  |
| Make DNB<br>High-efficiency<br>Enzyme Mix I | 40                                    | 20                                   |  |  |  |
| Make DNB Enzyme<br>Mix II (LC)              | 4                                     | 2                                    |  |  |  |
| Total Volume                                | 44                                    | 22                                   |  |  |  |

**11. Add all of Make DNB reaction mixture 2** into Make DNB reaction mixture 1. Mix the reaction mixture thoroughly by using a vortex mixer and centrifuge for 5 s by using a mini centrifuae.

Preparing for sequencing

Preparing reagent cartridge-Part 1 Preparing the flow cell

Preparing DNBs Loading DNBs

Preparing reagent ca

sh Checking sequer

12. Place the tubes into the thermal cycler for the next reaction. The conditions are shown in the table below.

| RCA (Rolling Circle Amplification) conditions |                       |        |      |  |
|-----------------------------------------------|-----------------------|--------|------|--|
| Temperature                                   | Heated lid<br>(35 ℃ ) | 30 °C  | 4 °C |  |
| Time                                          | On                    | 25 min | Hold |  |

13. Immediately add Stop DNB Reaction Buffer when the temperature reaches 4 °C. The volume of Stop DNB Reaction Buffer is shown in the table below. Mix gently by pipetting 8 times by using a wide-bore, non-filtered pipette tip.

| Volume of Stop DNB Reaction Buffer |                                       |                                      |  |  |  |
|------------------------------------|---------------------------------------|--------------------------------------|--|--|--|
| Component                          | Volume of 100 µL<br>DNB reaction (µL) | Volume of 50 µL<br>DNB reaction (µL) |  |  |  |
| Stop DNB<br>Reaction Buffer        | 20                                    | 10                                   |  |  |  |

# Tips

- It is very important to mix DNBs gently by using a wide-bore, non-filtered pipette tip. Do not centrifuge, vortex, or shake the tube.
- Store DNBs at 2 °C to 8 °C and perform sequencing within 48 h.

#### **Quantifying DNBs**

#### Preparing Qubit working solution

- 1. Take out the Qubit ssDNA Reagent, Qubit ssDNA Standard #1 and Qubit ssDNA Standard #2 from the Qubit ssDNA Assay Kit. Mix these components with a vortex mixer for 5 s, centrifuge briefly and place them at room temperature until use.
- Tips

Thaw Qubit ssDNA Reagent away from direct sunlight and mix thoroughly before use.

2. Prepare Qubit working solution according to the following table.

| Component           | Volume (µL) |
|---------------------|-------------|
| Qubit ssDNA Buffer  | 199× (N+1)  |
| Qubit ssDNA Reagent | 1× (N+1)    |

- Mix the working solution thoroughly with a vortex mixer for 5 s, and centrifuge briefly. Add 190 µL of working solution into 2 standard test tubes, and add 198 µL of working solution into the DNB test tube.
- Add 10 µL of Qubit ssDNA Standard #1 and Qubit ssDNA Standard #2 to 2 standard test tubes respectively, and add 2 µL of prepared DNBs to DNB test tube.

- 5. Mix these tubes thoroughly with a vortex mixer for 5 s, and centrifuge briefly. Place them at room temperature away from direct sunlight for 2 min, and start quantification.
- Tips

During operation, avoid direct contact between the outer wall of the test tube and other objects to prevent the temperature of the tube wall from being too high or too low, which may affect the concentration values.

#### Calculating DNB concentration

Take Qubit Fluorometer as an example. a is a test room for placing test tubes. b is a touch screen for operation and result display.

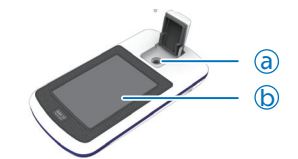

- 1. Tap Oligo > ssDNA > Read standard value, and start testing.
- 2. Place the standard #1 test tube in A, close the lid, tap **Read standard value**, and take it out after finishing.
- 3. Place the standard #2 test tube in A, close the lid, and tap **Read standard value**.
- 4. After testing, tap **Run Sample**, set the volume to 10  $\mu$ L, and the concentration unit to ng/ $\mu$ L.

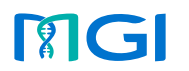

| Preparing for sequencing | Preparing reagent cartridge-Part 1 | Preparing the flow cell | Preparing DNBs | Loading DNBs | Preparing reagent cartridge-Part 2 | Starting sequencing | Performing a wash | Checking sequencing data |
|--------------------------|------------------------------------|-------------------------|----------------|--------------|------------------------------------|---------------------|-------------------|--------------------------|

- 5. Tap **Read tube**. The concentration is required to range between 19.9 ng/ $\mu$ L and 20 ng/ $\mu$ L. Otherwise, repeat step 2 to step 5.
- 6. Remove the standard #2 test tube, reset the volume to 2  $\mu L$  and the concentration unit is ng/ $\mu L.$
- 7. Put the sample test tube in, close the lid, and tap **Read test tube**. At this time, the sample concentration is displayed on the screen.
- 8. Repeat step 7, and test the remaining samples.

# Loading DNBs

• Using the sequencer to load DNBs

All lanes in the flow cell must be loaded with the same DNBs.

• Using MGIDL-200H to load DNBs

Different DNBs can be loaded into different lanes.

## 😧 Tips

If you load DNBs by the sequencer, prepare the sequencing cartridge first according to *Preparing the Sequencing Reagent Cartridge-Part 2 on Page 14*, then proceed to the loading process.

#### Loading DNBs by the sequencer

- 1. Prepare reagents according to the table below.
- Tips
  - If crystal precipitation is visible in DNB Load Buffer II, vigorously mix the reagent for 2 min by using a vortex mixer to re-dissolve the precipitation before use.

| Model                                                                                                    | Component             | Step 1)                                                       | Step 2)                                                                             | Step 3)                      |
|----------------------------------------------------------------------------------------------------|-----------------------|---------------------------------------------------------------|-------------------------------------------------------------------------------------|------------------------------|
| FCL SE50, sRNA FCL SE50,<br>FCL SE100, FCL PE50,<br>FCL PE100, FCL PE150,<br>App-D FCL SE50, App-D FCL SE100,<br>App-D FCL PE50, App-D FCL PE100,<br>App-D FCL PE150 | DNB Load<br>Buffer II | Thaw the<br>reagents<br>on ice for<br>approximately<br>30 min | Mix the<br>reagents by<br>using a vortex<br>mixer for<br>5 s, centrifuge<br>briefly | Place on<br>ice until<br>use |

2. Take out a 0.5 mL microcentrifuge tube from the sequencing kit and add the following reagents according to different sequencing read lengths.

| DNB loading mixture 1                                                                                                    |                             |             |  |  |
|----------------------------------------------------------------------------------------------------|-----------------------------|-------------|--|--|
| Model                                                                                                    | Component                   | Volume (µL) |  |  |
| FCL SE50, sRNA FCL SE50,<br>FCL SE100, FCL PE50,<br>FCL PE100, FCL PE150,<br>App-D FCL SE50, App-D FCL SE100,<br>App-D FCL PE50, App-D FCL PE100,<br>App-D FCL PE150 | DNB Load Buffer II          | 64          |  |  |
|                                                                                                    | Make DNB Enzyme Mix II (LC) | 2           |  |  |
|                                                                                                    | DNBs                        | 200         |  |  |
|                                                                                                    | Total Volume                | 266         |  |  |

3. Combine components and mix by gently pipetting 8 times by using a wide-bore, non-filtered pipette tip. Place the mixture at 2 °C to 8 °C until use.

#### Tips

- Do not centrifuge, vortex, or shake the tube.
- Prepare a fresh DNB loading mixture 1 immediately before the sequencing run.
- Each FCL requires 266 µL of DNB loading mixture 1.
- 4. Open the reagent compartment door.
- 5. Gently lift the DNB loading needle with one hand, remove the cleaning reagent tube with the other hand, load the prepared sample tube, and slowly lower the DNB loading needle until the tip reaches the bottom of the tube.

Preparing for sequencing Preparing reagent cartridge-Part 1 Preparing the flow cell

Loading DNBs

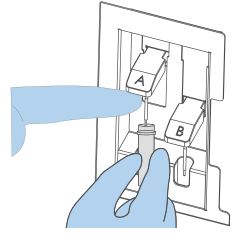

- 6. Close the reagent compartment door.
- 7. Select the **DNB** loading box in the DNB ID entry interface. After you prepare the Sequencing Reagent Cartridge, load the flow cell and perform sequencing according to Starting sequencing on Page 17.

#### Loading DNBs by MGIDL-200H

- 1. Prepare reagents according to the table in step 1 in Loading DNBs by the sequencer on Page 12.
- 2. Take out a new 1.5 mL Sterile microcentrifuge tube or 0.5 mL Sterile microcentrifuge tube and add the reagents shown in the table below according to different read lengths:

| DNB loading mixture 2                                                                                                    |                                |            |  |  |  |
|----------------------------------------------------------------------------------------------------|--------------------------------|------------|--|--|--|
| Model                                                                                                    | Component                      | Volume(µL) |  |  |  |
| ECL SE50,<br>SRNA FCL SE50,<br>ECL SE100,<br>ECL PE50,<br>ECL PE100,<br>ECL PE150,<br>App-D FCL SE50,<br>App-D FCL SE100,<br>App-D FCL PE50,<br>App-D FCL PE100,<br>App-D FCL PE150 | DNB Load Buffer II             | 8          |  |  |  |
|                                                                                                    | Make DNB Enzyme Mix II<br>(LC) | 0.25       |  |  |  |
|                                                                                                    | DNBs                           | 25         |  |  |  |
|                                                                                                    | Total Volume                   | 33.25      |  |  |  |

3. Combine components and mix by gently pipetting 8 times by using a wide-bore. non-filtered pipette tip. Place the mixture at 2 °C to 8 °C until use.

**Tips** 

- Do not centrifuge, vortex, or shake the tube.
- Prepare a fresh DNB loading mixture 2 immediately before the sequencing run.
- Each lane requires at least 30 µL of DNB loading mixture 2.
- 4. Squeeze the latches and open the cover.
- 5. Place a clean sealing gasket into the groove and ensure that the gasket surface is even.

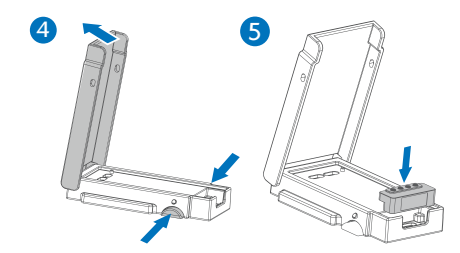

- 6. Align the holes of the flow cell with the alignment pins of the device and place the flow cell on it.
- 7. Close the cover and ensure that the cover is securely closed.

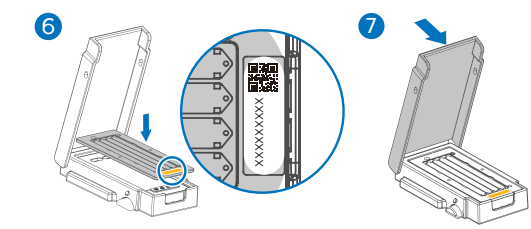

8. With the back of the DL 200H facing up, verify that the fluidics inlets align with the holes of the sealing gasket and ensure that the holes are clean.

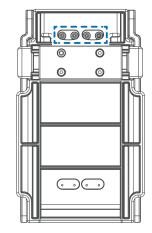

- 9. Aspirate 30 µL of DNB loading mixture 2 with a wide-bore, non-filtered pipette tip, and insert the tip into the fluidics inlet.
- 10. Eject the tip from the pipette. DNBs will automatically flow into the flow cell.

Preparing for sequencing Preparing reagent cartridge-Part 1 Preparing the flow cell Preparing DNBs Loading DNBs Preparing reagent cartridge-Part 2 Starting sequencing Performing a wash Checking sequencing Performing a wash Checking sequencing Performing a wash Checking sequencing Performing a wash Checking sequencing Performing a wash Checking sequencing Performing a wash Checking sequencing Performing a wash

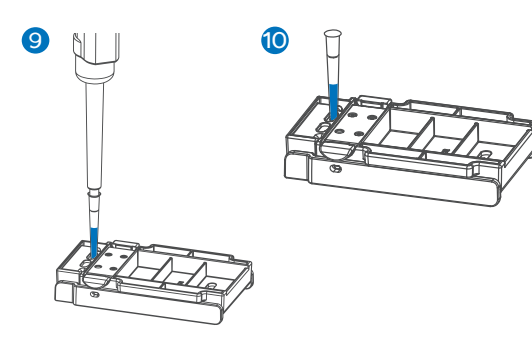

- 11. Lift up the DL 200H, but do not tilt it (keep it parallel to the bench), and check whether the DNBs flow through the flow cell.
- 12. Ensure that all DNBs flow into the flow cell, hold the device and rotate the tip counterclockwise to remove it.

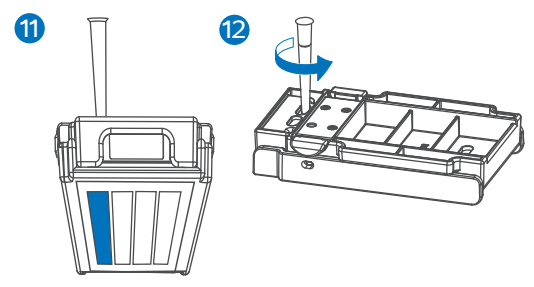

- 13. Repeat step 9 to 12 to load the DNBs to the rest of the lanes of the flow cell.
- 14. Place MGIDL-200H on the bench with the front facing up. wait 30 min for the DNB loading process.

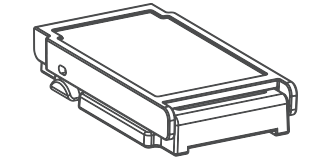

15. Open the cover and take out the flow cell and the sealing gasket.

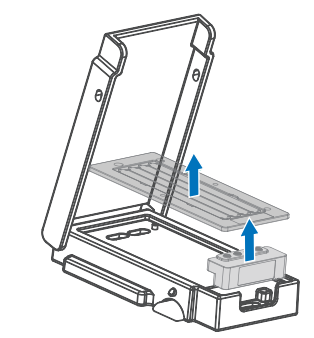

# Preparing the Sequencing Reagent Cartridge-Part 2

- 1. Invert the cartridge 3 times to mix before use. Shake the cartridge vigorously up and down 20 times, and then left and right 20 times. Ensure that the reagents are thoroughly mixed.
- 2. Wipe any water condensation from the cartridge cover and wells surround with a KimWipes tissue.

- 3. Remove dNTPs Mix and dNTPs Mix II from -25 ℃ to -15 ℃ storage 1 h in advance and thaw at room temperature. Store at 2 ℃ to 8 ℃ until use.
- 4. Remove Sequencing Enzyme Mix II from -25 °C to -15 °C storage and place on ice until use.
- 5. Remove reagents from storage according to your model:
  - For sRNA FCL SE50 Sequencing, remove Wash Buffer for Small RNA Sequencing from storage and thaw at room temperature. Store at 2 °C to 8 °C until use.
  - For PE sequencing:
    - a. Remove MDA Block Reagent from storage packaging and thaw it at room temperature until use.
    - b. Remove MDA Block Component from storage packaging and thaw it at room temperature of 20 °C to 30 °C until use. After thawing, invert it 6 times.

Y Tips

Do not keep MDA Block Component below 20 °C and avoid refreezing.

c. Remove Inactive MDA Reagent from storage and place on ice until use.

| Preparing for sequencing Preparing reagent cartridge-Part 1 Preparing the flow cell Preparing DNBs Loading DNBs Preparing reagent cartridge-Part 2 Starting sequencing Performing a wash Checking a | cking sequencing data |
|----------------------------------------------------------------------------------------------------|-----------------------|
|----------------------------------------------------------------------------------------------------|-----------------------|

 Pierce the seals in the center of well No. 1 and No. 2 to make a hole approximately 2 cm in diameter by using a 1 mL sterile pipette tip.

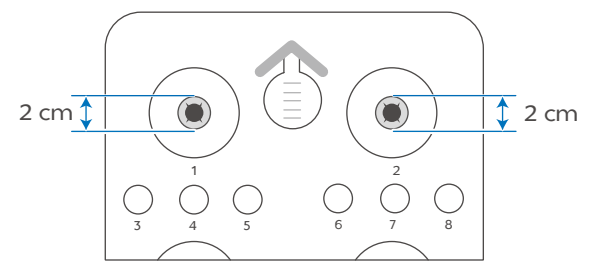

Take out a pipette with the appropriate volume range. Add dNTPs Mix into a new 5 mL/ 10 mL sterile tube, and then add Sequencing Enzyme Mix II into the dNTPs Mix in the same tube. Invert the tube 6 times to mix the reagents in the tube before adding all of them into well No. 1.

#### 😧 Tips

- Mix dNTPs Mix for 5 s by using a vortex mixer and centrifuge briefly before use.
- Invert Sequencing Enzyme Mix II 6 times before use.
- When transferring the mixture, operate carefully to prevent the mixture from spilling out of the reagent tube.

|                 | Well No. 1 |                   |  |  |
|-----------------|------------|-------------------|--|--|
| Model           |            | Sequencing Enzyme |  |  |
|                 |            | Mix II (mL)       |  |  |
| FCL SE50        | 0.400      | 0.750             |  |  |
| sRNA FCL SE50   | 0.400      | 0.750             |  |  |
| FCL SE100       | 0.550      | 1.100             |  |  |
| FCL PE50        | 0.550      | 1.100             |  |  |
| FCL PE100       | 0.900      | 1.850             |  |  |
| FCL PE150       | 1.250      | 2.500             |  |  |
| App-D FCL SE50  | 0.400      | 0.750             |  |  |
| App-D FCL SE100 | 0.550      | 1.100             |  |  |
| App-D FCL PE50  | 0.550      | 1.100             |  |  |
| App-D FCL PE100 | 0.900      | 1.850             |  |  |
| App-D FCL PE150 | 1.250      | 2.500             |  |  |

Take out a pipette with the appropriate volume range. Add dNTPs Mix II into a new 5 mL/ 10 mL sterile tube, and then add Sequencing Enzyme Mix II into the dNTPs Mix II in the same tube. Invert the tube 6 times to mix the reagents in the tube before adding all of them into well No. 2.

Tips

- Mix dNTPs Mix II for 5 s by using a vortex mixer and centrifuge briefly before use.
- Invert Sequencing Enzyme Mix II 6 times before use.
- When transferring the mixture, operate carefully to prevent the mixture from spilling out of the reagent tube.

|                 | Well No. 2        |                                  |  |  |
|-----------------|-------------------|----------------------------------|--|--|
| Model           | dNTPs Mix II (mL) | Sequencing Enzyme<br>Mix II (mL) |  |  |
| FCL SE50        | 0.600             | 0.350                            |  |  |
| sRNA FCL SE50   | 0.600             | 0.350                            |  |  |
| FCL SE100       | 0.800             | 0.500                            |  |  |
| FCL PE50        | 0.800             | 0.500                            |  |  |
| FCL PE100       | 1.200             | 0.750                            |  |  |
| FCL PE150       | 1.700             | 1.050                            |  |  |
| App-D FCL SE50  | 0.600             | 0.350                            |  |  |
| App-D FCL SE100 | 0.800             | 0.500                            |  |  |
| App-D FCL PE50  | 0.800             | 0.500                            |  |  |
| App-D FCL PE100 | 1.200             | 0.750                            |  |  |
| App-D FCL PE150 | 1.700             | 1.050                            |  |  |

9. Seal loading well No. 1 and No. 2 with transparent sealing films.

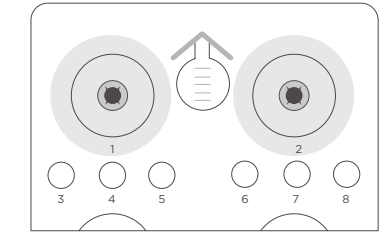

10. Press the film around the well with your finger, and ensure that the well is tightly sealed and that there are no air bubbles between the film and cartridge surface. This ensures that the reagents will not flow over the cartridge.

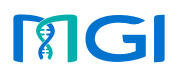

Preparing the flow cell

Preparing for sequencing Preparing reagent cartridge-Part 1

Bs Loading DNBs

Preparing reagent cartridge-Part 2

Performing a w

Checking sequencing da

- 11. Lift the cartridge horizontally and hold both sides of the cartridge with both hands. Shake the cartridge vigorously 20 times in a clockwise and counterclockwise direction. Ensure that the reagents are fully mixed.
- 12. Carefully remove the sealing films from the loading wells after fully mixing.

# Tips

- Do not reuse the used sealing film.
- To prevent cross contamination, ensure that the surface around wells No. 1 and No. 2 is clean.
- 13. It is recommended that you handle reagent in well No. 10 according to the following steps:
  - Open the reagent cartridge cover and remove the reagent bottle from well No. 10.
  - <sup>(2)</sup> Fill the ultrasonic cleaner with laboratory water. The recommended power for the ultrasonic cleaner is 300 W to 600 W, with a capacity of 10 L to 30 L.
  - 3 Pierce the sealing film of the reagent bottle with a pipette tip. Place the reagent bottle into the ultrasonic cleaner, ensure that the water level of the cleaner is above the level of reagent inside the bottle, and avoid water from entering the reagent bottle.

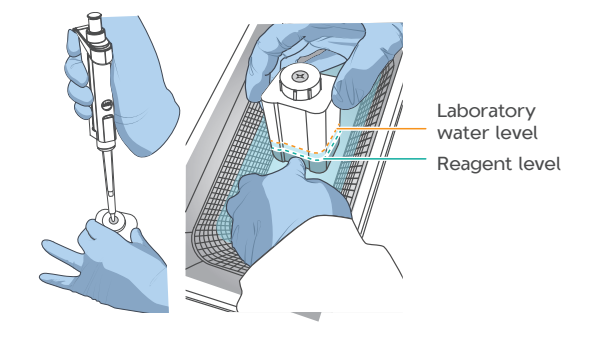

- ④ Start the ultrasonic cleaner and vibrate for 3 min to 5 min.
- <sup>(5)</sup> After completion, remove the reagent bottle and avoid shaking it.
- <sup>(6)</sup> Use a KimWipes tissue to wipe off any moisture on the surface of the reagent bottle.
- ⑦ Place the reagent bottle back into the reagent cartridge and close the cartridge cover.
- 14. Gently tap the cartridge on the bench to reduce air bubbles in the reagents.

#### Tips

The FCL SE50/FCL SE100/App-D FCL SE50/App-D FCL SE100 Sequencing Reagent Cartridge is now ready for use. For the next step, refer to *Starting sequencing on Page 17*.

15. Perform the following steps for Small RNA sequencing:

Tips

Wash Buffer for Small RNA Sequencing contains highly concentrated formamide, which may have potential reproductive toxicity. Avoid breathing vapor and wear protective gloves/protective clothing/protective eye mask/ protective mask when using these reagents.

- Mix Wash Buffer for Small RNA Sequencing by using a vortex mixer for 5 s and centrifuge briefly before use.
- ② Pierce the seal of well No. 7 and add 4.50 mL of Wash Buffer for Small RNA Sequencing. When adding the reagent, ensure that no bubbles exist at the bottom of the tube.

Tips

The Small RNA FCL SE50 Sequencing Reagent Cartridge is now ready for use. For the next step, refer to *Starting sequencing on Page* 17. Preparing the flow cell

Starting sequencing

Preparing for sequencing Preparing reagent cartridge-Part 1

Loading DNBs Preparir

Preparing reagent cartridge-Part 2

Checking sequencing

- 16. Perform the following steps for PE sequencing:
  - Pierce the seals of well No. 13 and No. 15 by using a 1 mL sterile pipette tip.
  - 2 Add 300 µL of MDA Block Component to the MDA Block Reagent tube with a 1 mL pipette. Invert the tube 4 to 6 times to mix the reagents thoroughly. Add the mixture to well No. 13. When adding the mixture, ensure that there are no bubbles at the bottom of the tube.
  - ③ Add 500 µL of MDA Enzyme Mix II to the Inactive MDA Reagent tube with a 1 mL pipette. Invert the tube 6 times to mix the reagents. Add all the mixture to well No. 15. When adding the mixture, ensure that there are no bubbles at the bottom of the tube.

# 🕜 Tips

- When using MDA Enzyme Mix II, do not touch the wall of the tube. The heat from your hands may affect the enzyme activity.
- When transferring the mixture, operate carefully to prevent the mixture from spilling out of the reagent tube.
- The FCL PE50/FCL PE100/FCL PE150/App-D FCL PE50/App-D FCL PE100/App-D FCL PE150 Sequencing Reagent Cartridge is now ready for use. For the next step, refer to Starting sequencing on Page 17.

### Starting sequencing

#### Selecting sequencing parameters

1. In the main interface, tap **Sequence** to enter the DNB ID entry interface.

Tips

If a pop-up dialog box indicating that a wash is required appears, perform a wash according to *Performing a wash for the sequencer on Page* 19.

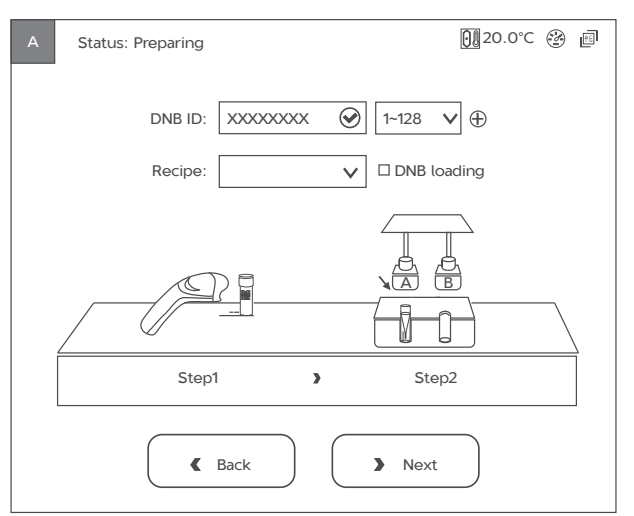

2. Tap the **DNB ID** box, enter the DNB ID manually by using the on-screen keyboard.

Select a barcode range of different lanes from the list next to the DNB ID box.

Tap  $\bigoplus$  to add a row of DNB ID if needed.

 Select an appropriate recipe from the Recipe list. One-click sequencing runs (for example, SE50, and so on) and a user-customized run (Customize) are available.

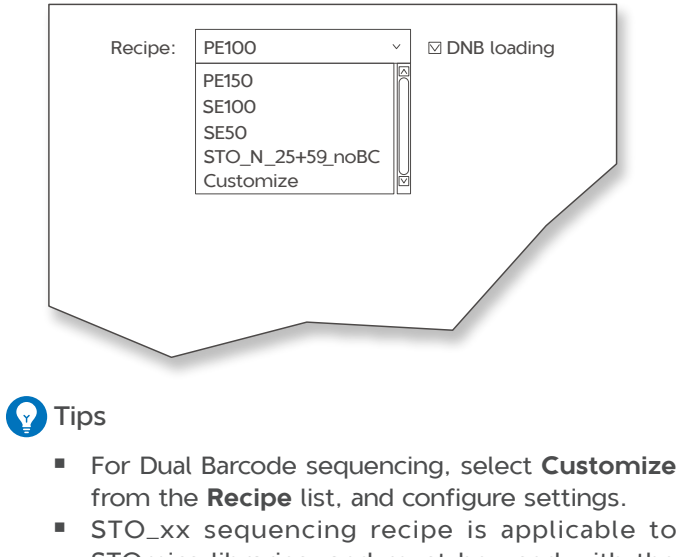

- STOmics libraries, and must be used with the corresponding STOmics reagent set.
- 4. Tap Next.

Preparing for sequencing Preparing reagent cartridge-Part 1

Preparing the flow cell Preparing DNBs

Loading DNBs Preparing reagent cartridge-Part 2

Starting sequencing Performing a wash

Checking sequencing da

#### Loading the Sequencing Reagent Cartridge

1. Tap the **Sequencing cartridge ID** field, manually enter the cartridge ID according to the SN printed on the cartridge label or use the barcode scanner to scan the cartridge barcode at the lower right corner of the Sequencing Reagent Cartridge label.

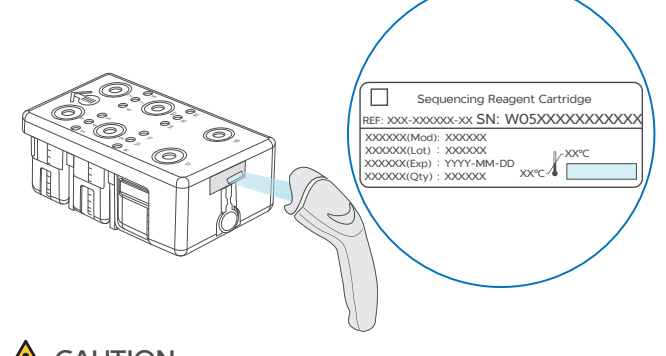

# AUTION

Do not scan the QR code in the upper-left corner by mistake.

2. Open the reagent compartment door and slowly remove the cleaning cartridge from the compartment. Moisten a KimWipes tissue with laboratory-grade water and use it to wipe the bottom and sides of the compartment to keep it clean and dry. 3. Slide the cartridge into the compartment by following the direction printed on the cover until it stops.

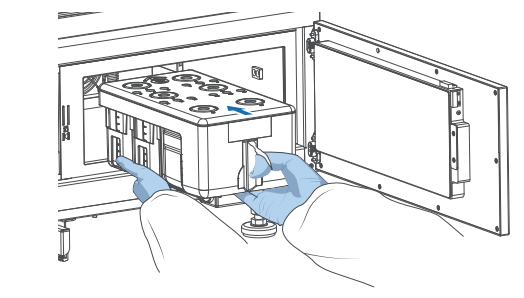

### Tips

Reagent cartridge A is placed on the left and reagent cartridge B is placed on the right. Ensure that the loading position of the reagent cartridge is consistent with the placement position of the flow cell.

4. Close the reagent compartment door and tap **Next**.

#### Loading the flow cell

1. Open the flow cell compartment door. Press both sides of the washing flow cell, and press the flow cell attachment button with the other hand. After the vacuum is released, remove the washing flow cell from the stage.

- 2. Use a canned air duster to remove the dust on the flow cell stage and the back of the flow cell. If there are impurities on the stage surface, gently wipe the surface with a wet KimWipes tissue to ensure that the flow cell can be held properly.
- 3. Take out the new flow cell. There are two alignment holes on the left side and one on the right side. The label is on the right. Hold the flow cell by the edges with both hands.
- 4. Align the holes on the flow cell with the locating pins on the flow cell stage. Gently slide the flow cell at an angle of 45 degrees to the upper-left corner to keep the flow cell aligned with the pin.
- 5. Press the flow cell attachment button. Press the left and right sides of the flow cell on the stage at the same time to ensure that the flow cell is properly seated on the stage.

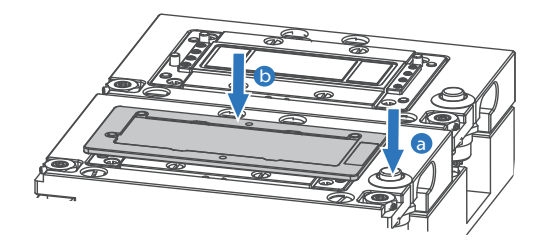

🕜 Tips

The flow cell is fragile, handle it with caution.

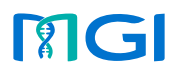

Preparing for sequencing Preparing reagent cartridge-Part 1 Preparing the flow cell Preparing DNBs Loading DNBs Preparing reagent cartridge-Part 2 Starting sequencing Performing a wash

Checking sequencing da

- 6. Ensure that the negative pressure is within the range of -80 kPa to -99 kPa.
- 7. Use a canned air duster to remove the dust on the flow cell surface and then close the flow cell compartment door.
- 8. Tap **Next**. The flow cell ID can be entered using the barcode scanner. If automated entry does not work, move the cursor to the **Flow cell ID**

If automated entry does not work, move the cursor to the Flow cell II box and enter the ID manually.

9. Tap Next.

#### Starting the sequencing run

1. Carefully check each item in the review interface and ensure that each item is correct.

| A | Status: Preparing       | <u>0</u> ,120.0°C 🛞 @ |  |  |  |  |
|---|-------------------------|-----------------------|--|--|--|--|
|   |                         | Review                |  |  |  |  |
|   | Item                    | Content               |  |  |  |  |
|   | User name               | XXXX                  |  |  |  |  |
|   | DNB ID                  | XXXXXXXXX             |  |  |  |  |
|   | Sequencing cartridge ID | XXXXXXXXXXX           |  |  |  |  |
|   | Flow cell ID            | XXXXXXXXXX            |  |  |  |  |
|   | Recipe                  | xxxx                  |  |  |  |  |
|   | Start phase             | XX V                  |  |  |  |  |
|   | Previous     Start      |                       |  |  |  |  |

2. Tap Start and tap Yes when prompted to begin sequencing.

3. Once sequencing has started, immediately open the flow cell compartment door to inspect the flow cells, and ensure that DNBs or reagents are flowing through the flow cell. Close the flow cell compartment door.

Tips

- Do not bump, move, vibrate, or impact the device during sequencing, as it may cause inaccurate sequencing results.
- To ensure sequencing quality, when sequencing of Read1 and Read2 is completed, the sequencer will automatically perform another cycle for calibration. For example, for PE100 sequencing, the length of Read1 is 100, the length of Read2 is 100, the length of barcode is 10. Adding 1 correction cycle for Read1 and 1 correction cycle for Read2 (barcode does not need to be corrected), the total number of sequencing cycles is 212.

# Performing a wash

#### Performing a wash for the sequencer

#### Preparing for a wash

1. When the sequencing is completed, perform a wash within 24 h. When the following interface appears, tap **Wash** and perform the wash procedures.

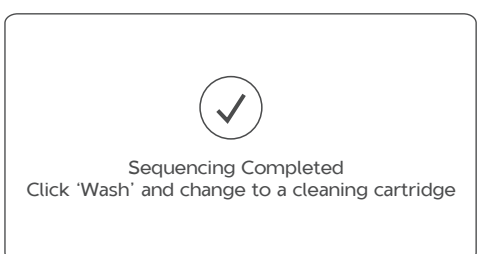

**M**GI

| Preparing for sequencing | Preparing reagent cartridge-Part 1 | Preparing the flow cell | Preparing DNBs | Loading DNBs | Preparing reagent cartridge-Part 2 | Starting sequencing | Performing a wash | Checking sequencing data |
|--------------------------|------------------------------------|-------------------------|----------------|--------------|------------------------------------|---------------------|-------------------|--------------------------|

#### 2. Select the wash protocol according to specific situations.

| Wash                          | Wash                    | Cartridge               | Description                                                                                                    |  |  |
|-------------------------------|-------------------------|-------------------------|----------------------------------------------------------------------------------------------------|--|--|
| protocol                      | selection               | type                    |                                                                                                    |  |  |
| Pre-run                       | Regular                 | Cleaning                | <ul> <li>After an SE sequencing run.</li> <li>It has been more than 24 h but less than 7 d since the last maintenance wash.</li> <li>After the sequencer maintenance is performed by an engineer, which includes the replacement of accessories not exposed to reagents.</li> <li>Other situations except for maintenance wash.</li> </ul>                                                                                                    |  |  |
| wash                          | (54 min)                | cartridge 1             |                                                                                                    |  |  |
|                               | Maintenance             | Cleaning                | <ul> <li>It has been more than 7 d since the last operation,</li></ul>                                                                                                    |  |  |
|                               | (20 min)                | cartridge 3             | and a pop-up dialog box indicates a wash.                                                                                                    |  |  |
|                               | Maintenance<br>(20 min) | Cleaning<br>cartridge 2 | <ul> <li>When using the control software for the first time,<br/>updating to a new version, or manually clearing<br/>data resulting in no records, a pop-up dialog box<br/>indicates a user.</li> </ul>                                                                                                    |  |  |
| Maintenance                   | Regular                 | r Cleaning              | <ul> <li>After an PE sequencing run or DNB loading.</li> <li>After the sequencer maintenance is performed by an engineer. This includes, but is not limited to the replacement of pipelines, sample needles and other accessories exposed to reagents.</li> <li>If the sequencer is to be powered off for more than 7 d, a wash before being powered off and after being powered on is required.</li> <li>When impurities are visible on the flow cell,</li> </ul> |  |  |
| wash                          | (54 min)                | n) cartridge 1          |                                                                                                    |  |  |
|                               | DNBTube<br>(5 min)      |                         |                                                                                                    |  |  |
| DNBTube<br>wash<br>(Optional) | DNBTube<br>(5 min)      | Cleaning<br>cartridge 1 | If you need an extra wash for the DNB loading tubes after pre-wash and maintenance wash.                                                                                                    |  |  |
|                               | DNBTube<br>(5 min)      |                         |                                                                                                    |  |  |

3. Prepare washing reagents, cleaning cartridges, and DNB loading needle washing tubes according to specific wash protocols.

| DNB loading needle wash tube type | Washing reagent                                 | Cartridge<br>type       | Washing reagent                              |
|-----------------------------------|-------------------------------------------------|-------------------------|----------------------------------------------|
| DNB loading needle washing tube 3 | 0.05% Tween-20;<br>1 M NaCl + 0.05%<br>Tween-20 | Cleaning<br>cartridge 3 | 0.05% Tween-20;<br>1 M NaCl + 0.05% Tween-20 |
| DNB loading needle washing tube 2 | 0.1 M NaOH                                      | Cleaning<br>cartridge 2 | 0.1 M NaOH                                   |
| DNB loading needle washing tube 1 | Laboratory-grade<br>water                       | Cleaning<br>cartridge 1 | Laboratory-grade water                       |

| 0.05% Tween-20 preparation |             |                     |  |  |
|----------------------------|-------------|---------------------|--|--|
| Reagent name               | Volume (mL) | Final concentration |  |  |
| 100% Tween-20              | 0.5         | 0.05%               |  |  |
| Laboratory-grade water     | 999.5       | /                   |  |  |
| Total Volume               | 1000        |                     |  |  |

| 0.05% Tween-20+1 M NaCl preparation |             |                     |  |  |  |
|-------------------------------------|-------------|---------------------|--|--|--|
| Reagent name                        | Volume (mL) | Final concentration |  |  |  |
| 100% Tween-20                       | 0.5         | 0.05%               |  |  |  |
| 5 M NaCl solution                   | 200         | 1 M                 |  |  |  |
| Laboratory-grade water              | 799.5       | /                   |  |  |  |
| Total Volume                        | 1000        |                     |  |  |  |
|                                     |             |                     |  |  |  |
| 0.1 M NaOH preparation              |             |                     |  |  |  |
| Reagent name                        | Volume (mL) | Final concentration |  |  |  |
| 2 M NaOH                            | 50          | 0.1 M               |  |  |  |
| Laboratory-grade water              | 950         | /                   |  |  |  |
| Total Volume                        | 1000        |                     |  |  |  |

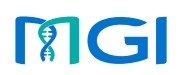

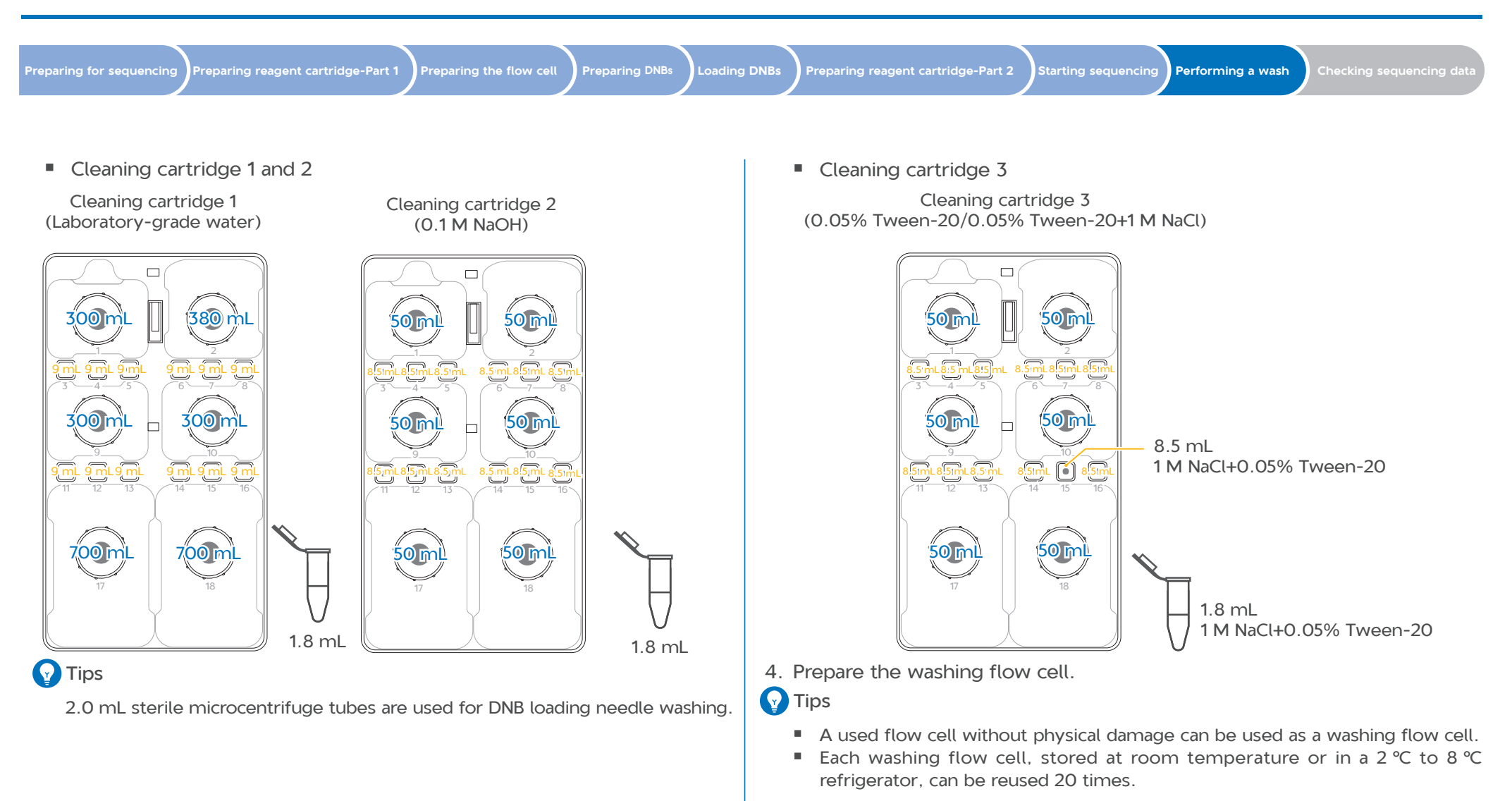

#### Performing a wash

- 1. Take out the prepared cleaning cartridge and washing flow cell according to the selected wash type.
- 2. Load the washing flow cell on the flow cell stage.

Preparing for sequencing Preparing reagent cartridge-Part 1 Preparing the flow cell Preparing DNBs Loading DNBs Preparing reagent cartridge-Part 2 Starting sequencing

Checking sequencing data

- 3. Load the cleaning cartridge into the reagent compartment, and close the compartment door.
- 4. Tap **Wash** when prompted after the sequencing is completed.
- 5. Select a wash type from the **Wash type** list, and tap **Yes** when you are prompted.
- 6. Perform the wash according to the step 3 in *Preparing for a wash on Page 19*.

#### MGIDL-200H and sealing gasket maintenance

# 

- Do not immerse MGIDL-200H into the liquid for cleaning. Doing so may damage the device.
- Do not use other disinfectants such as dichloroethane (C<sub>2</sub>H<sub>4</sub>Cl<sub>2</sub>), trichloroethylene (C<sub>2</sub>HCl<sub>3</sub>), chloroform (CHCl<sub>3</sub>), and toluene (C<sub>7</sub>H<sub>8</sub>) to clean MGIDL-200H. Doing so may damage the device.
- It is recommended that you replace MGIDL-200H (Cat. No.: 900-000217-00) with a new one after using for one year.
- If you have questions about the compatibility of disinfectants, contact the technical support.

After each DNB loading, perform the following steps to maintain MGIDL-200H and the sealing gasket:

- 1. Wipe all sides of the device with a low-lint cloth moistened with 75% ethanol and a low-lint cloth moistened with ultrapure water.
- 2. Wipe the device with a low-lint cloth and let it air-dry.
- 3. Collect the used sealing gasket into a 200 mL beaker.
- 4. Fill the beaker with ultra-pure water and wash the sealing gasket in the beaker, and then empty the beaker. Repeat the wash twice, for a total of 3 times.

5. Fill the ultrasonic cleaner tank with ultra-pure water, and wash the sealing gasket in the ultrasonic cleaner tank for about 15 min.

Performing a wash

- 6. Repeat step 4, place the cleaned sealing gasket into a clean container and let it air-dry.
- 7. (Optional) Replace with a new sealing gasket (Cat. No.: 510-000718-00) if any of the following occurs:
  - The sealing gasket has been cleaned 20 times.
  - The sealing gasket has been used for 3 months.
  - The pipette tip loosens during loading DNBs.

# Checking sequencing data

After sequencing starts, the sequencing results generated by the control software will be saved to the D drive of the computer.

- The data folder, named after the flow cell ID, mainly contains pictures and data (such as metrics) generated during the device operation.
- The result folder, named after the flow cell ID, primarily contains Bioinfo files and FASTQ files, reports, and *.cal* files.

# **Research use only**

MGI has labeled the product solely for research use only and specified "RS" in the model name which means that it should not be used for clinical diagnosis. Please refer to FDA Guidance, *Distribution of In Vitro Diagnostic Products Labeled for Research Use Only or Investigational Use Only* (Nov. 2013) (available at: *https://www.fda.gov/media/87374/download*). If you have any question, please contact MGI at +86-4000-688-114.